## 🖊 SMBC

## i-Deal通信 Vol.7

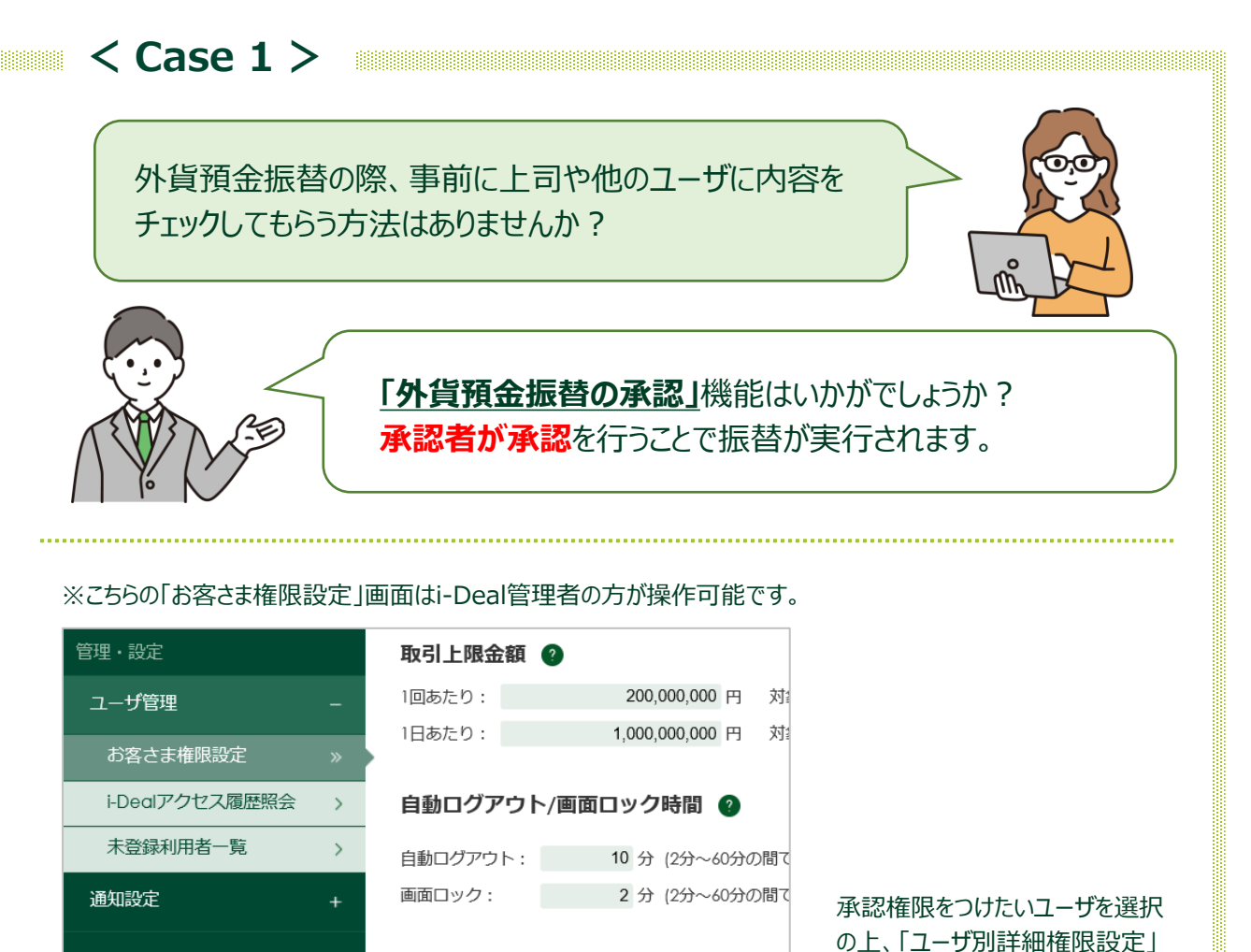

承認要に変更!

締結日~決済日までの

最長期間

■承認依頼された明細は「外貨預金振替承認一覧」画面より照会、承認いただけます。

承認権限

🗹 承認

外貨預金振替承認要否 🕜

承認要 🗸

権限設定

☑ 締結 ☑ 照会

■承認権限を設定したユーザは、他の承認者の承認を得ることなく締結いただけます。

*詳しい操作方法はマニュアルをご覧ください。 各画面右上* ⑦ マークの「当画面のマニュアル」からご覧いただけます。

外貨預金振替 🕜

画面で承認権限を設定します。

ユーザ別取引上限金額

1,000,000

設定通貨 🕜

JPY(日本円) 🗸

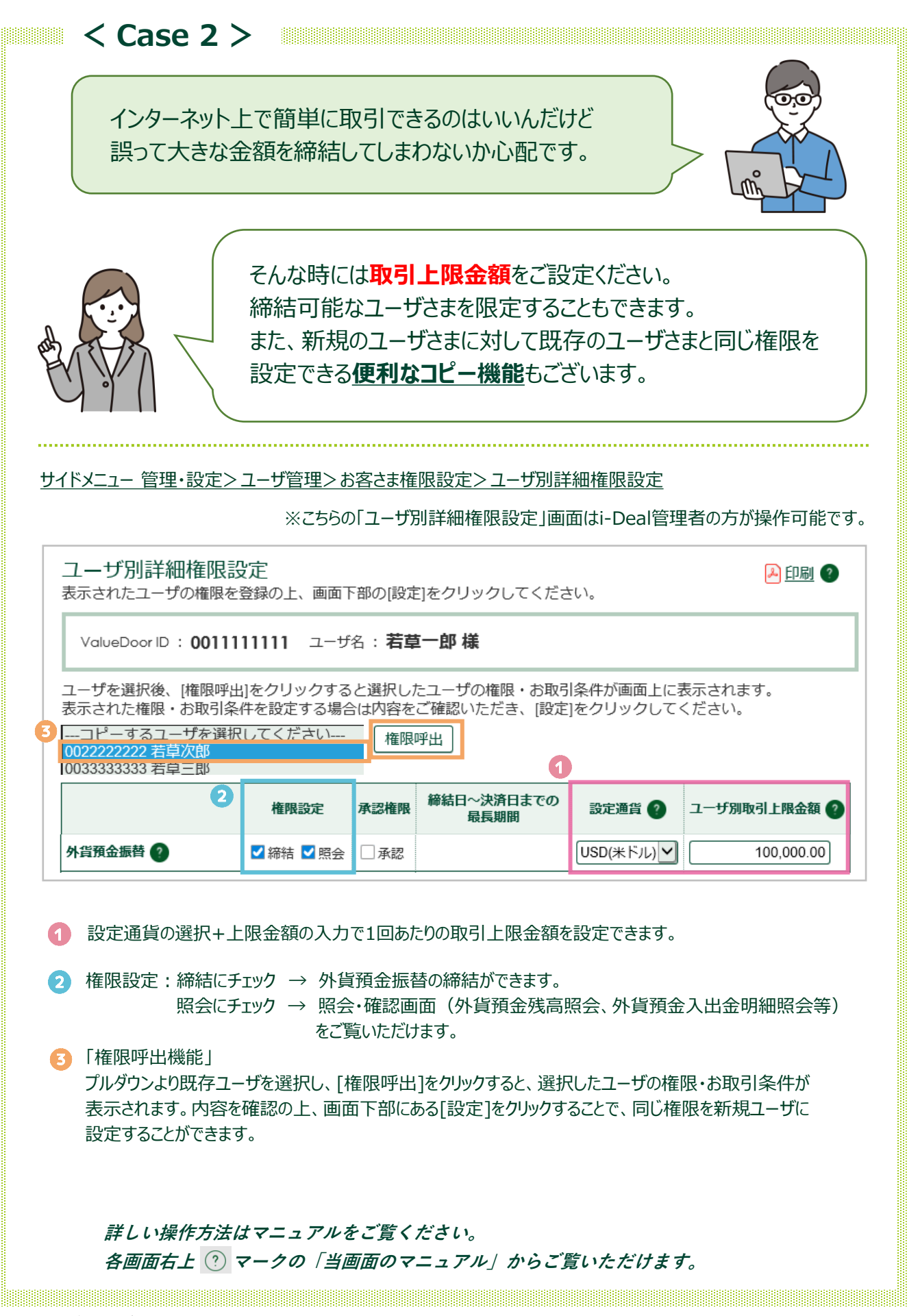

SMBC

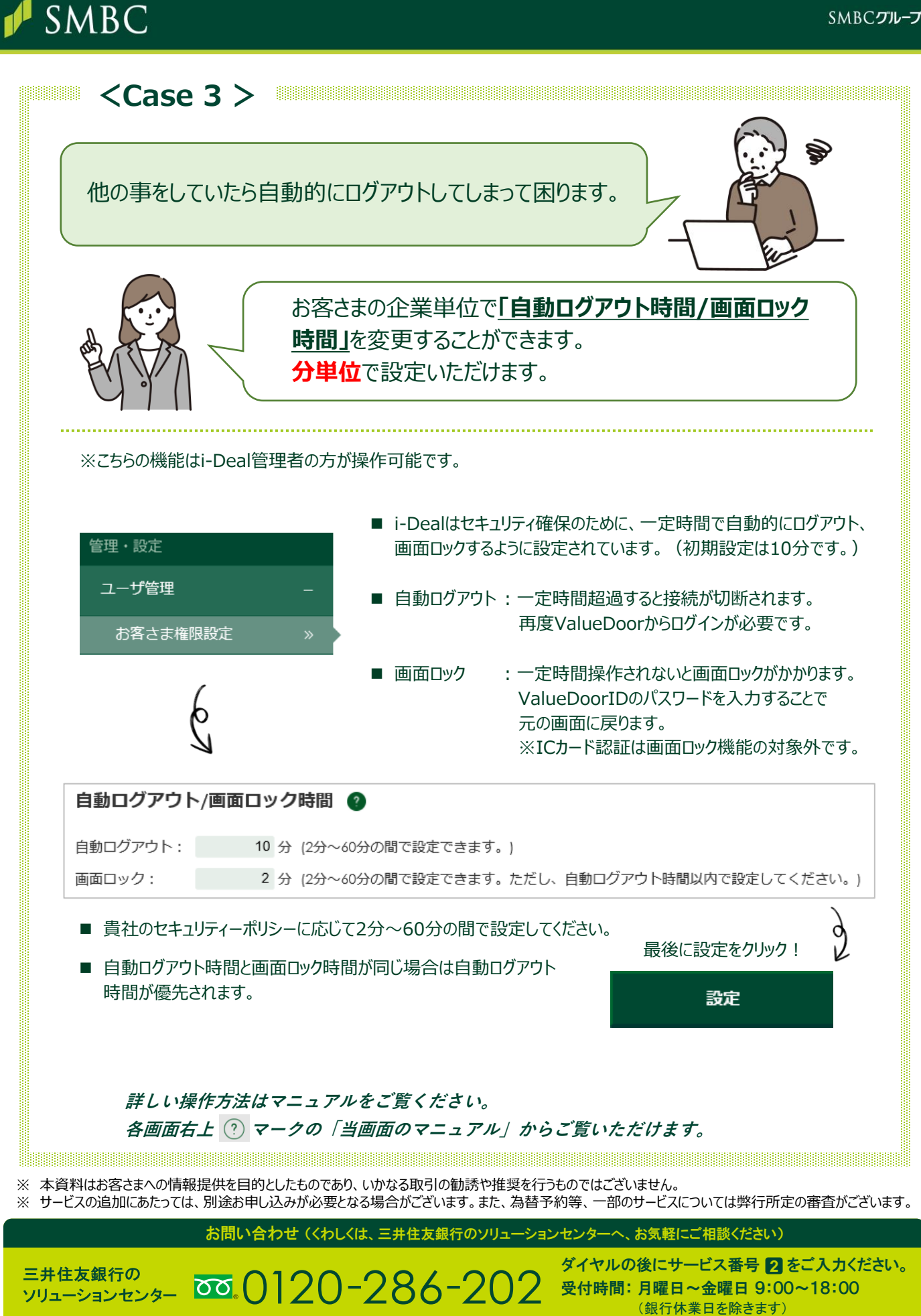